# Se servir de la messagerie Gmail sur une tablette

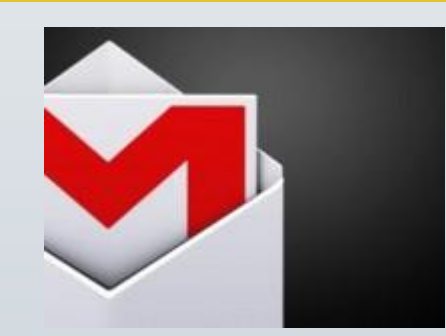

G.VM - 2017

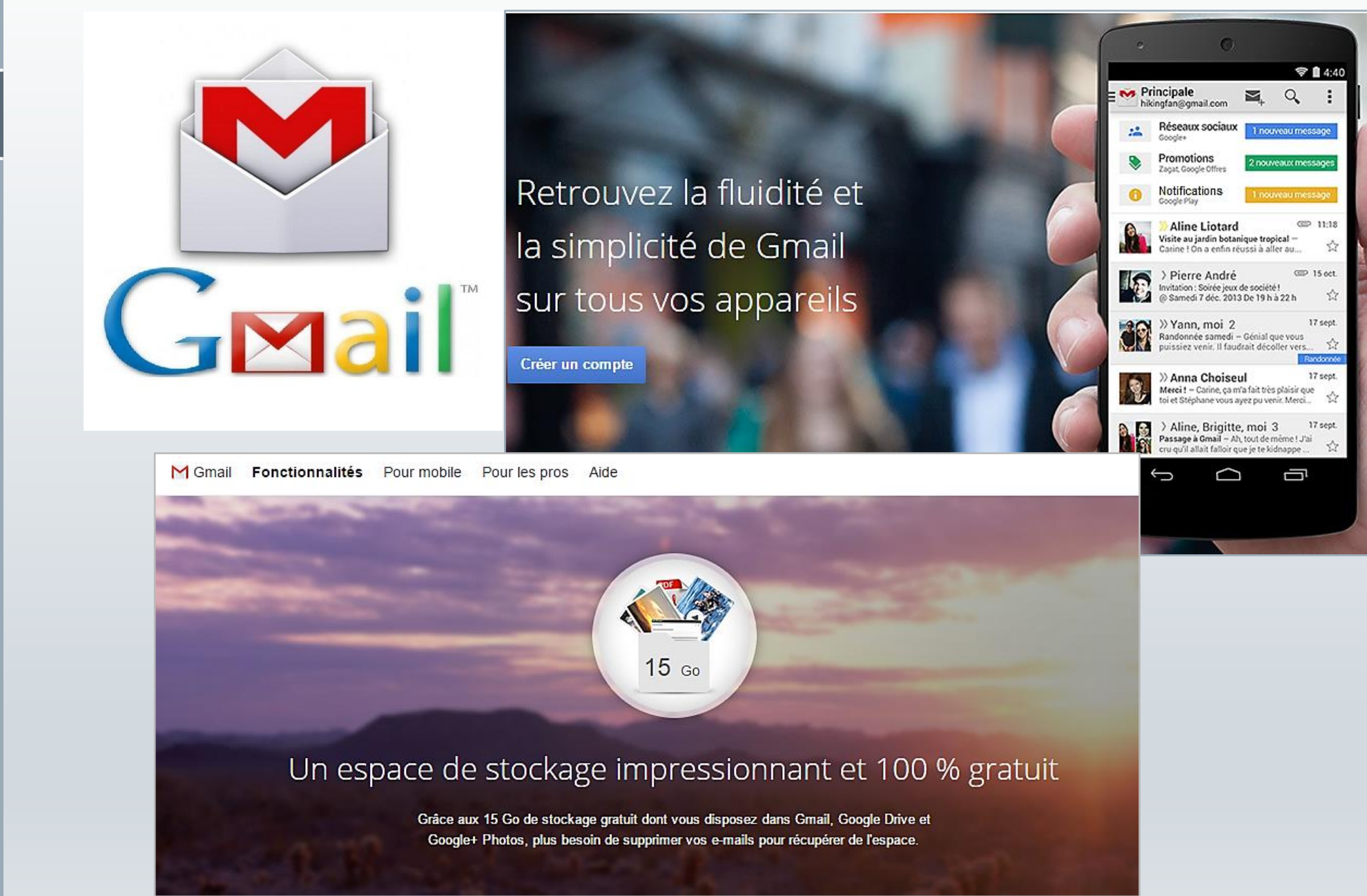

G.VM - 2017

#### $\pi$

#### Envoyer/recevoir un e-mail

- Les grands principes de la messagerie électronique
- Anatomie d'une adresse e-mail
- Se connecter à sa messagerie
- Gérer ses boîtes : réception, messages envoyés, brouillon, corbeille, spam
- Envoyer un message Consulter un message reçu Supprimer un/des message(s) Répondre à un message

 La messagerie électronique permet via internet, d'envoyer et et de recevoir des textes accompagnés de photos, vidéos, et autres documents

![](_page_3_Picture_2.jpeg)

#### Le courrier électronique

 Le courrier électronique, courriel, e-mail/email ou parfois mail, est un service de transmission de messages envoyés électroniquement via un réseau informatique (principalement l'Internet) dans la boîte aux lettres électronique d'un destinataire choisi par l'émetteur.

 Pour émettre et recevoir des messages par courrier électronique, il faut disposer d'une adresse électronique et d'un client de messagerie ou d'un webmail permettant l'accès aux messages via un navigateur Web.

#### Web mail

> Qu'est ce qu'un Web mail ?

 > Un web mail est une application web dotée d'une interface graphique qui permet de composer, d'envoyer, de recevoir et de lire des emails dans une fenêtre d'un navigateur Internet ou via une application.

#### Adresse E.mail

 Pour avoir une adresse email, il nous faut un hébergeur mail, c'est à dire un service de messagerie électronique.

 Chaque adresse email est différente, et certaines fois celle que nous voulons est déjà prise, il faut alors en choisir une autre.

![](_page_6_Picture_4.jpeg)

G.VM - 2017

![](_page_7_Figure_1.jpeg)

> Une adresse mail se présente toujours de la même manière : <u>utilisateur@fournisseur.fr</u>

> ex : pierre.lagadu@free.fr

 On n'utilise jamais de caractères spéciaux dans les adresses mails : pas d'espace, de majuscule ou d'accent, juste les chiffres, lettres, tirets (-) et points (.)  $\pi$ 

#### Option 1 : Je me crée un compte via un ordinateur

| Goc              | Sle               | +Vous Gmail Images | <b>Connexion</b> |
|------------------|-------------------|--------------------|------------------|
| Recherche Google | J'ai de la chance |                    |                  |

#### $\mathcal{T}$

#### Option 1 : Je me crée un compte via un ordinateur

![](_page_9_Picture_2.jpeg)

### Compte Gmail

- > En créant un compte Gmail, vous créez un compte Google.
- Compte que vous utiliserez ensuite pour un accès personnalisé sur d'autres services de Google (YouTube, Android).
- > Vous pouvez créer également un profil Google Plus public.
- > Google Plus est le réseau social de Google.

![](_page_11_Figure_0.jpeg)

| Þ | lumér  | o de | télén | hone | mohile |  |
|---|--------|------|-------|------|--------|--|
|   | Tunner | o uc | LOIOD | none | moone  |  |

+33

Votre adresse e-mail actuelle

#### Page d'accueil par défaut

Définir Google comme page d'accueil par défaut

La page d'accueil par défaut est la première page qui s'affiche lorsque vous ouvrez un navigateur Web.

#### Confirmez que vous n'êtes pas une machine

] Ignorer cette étape de validation (la validation par téléphone peut être requise)

| Saisissez le texte : |     |   |
|----------------------|-----|---|
|                      | C 🕪 | 7 |
|                      |     |   |

\$

#### Pays

France J'accepte les Conditions d'utilisation et les

Règles de confidentialité de Google.

#### Créer votre profil Google+ public

Aidez-nous à améliorer Google en ajoutant des avis sur des restaurants, des vidéos dans YouTube et des notes sur des applications, des livres et des films dans le Play Store. Vous devez partager des contenus publics tels que celui-ci depuis un profil Google+ public.

![](_page_12_Picture_16.jpeg)

#### $\pi$

cipale

équipe

#### Gmail s'occupe de tout

Messages privés, achats, réseaux sociaux, paiements, recherche de travail... Une seule adresse suffit ! Gmail bloque le spam et trie vos messages pour vous, afin que votre boîte de réception ne soit plus jamais encombrée.

équipe équipe équipe % Hent de uration sés sur

#### Une boîte de réception à votre image

X

Choisissez l'un des milliers de thèmes proposés pour votre boîte de réception, et changez-en à votre guise.

![](_page_13_Picture_6.jpeg)

![](_page_14_Picture_1.jpeg)

#### Accueil

![](_page_15_Picture_2.jpeg)

#### Google atel: 6@gmail.com -Votre messagerie s'ouvre sur votre boîte de réception Gmail -1–3 sur 3 < > **\$**-\$ С Plus 🔻 NOUVEAU MESSAGE Principale Réseaux sociaux Promotions Boîte de réception (3) 🗌 📩 L'équipe Gmail Le meilleur de Gmail, où que vous soyez - Bonjour jules Téléchargez l'application Gmail officielle Pour bénéficier des meilleures 17:15 Messages suivis Messages envoyés 🗌 🕁 L'équipe Gmail Facilitez-vous la vie avec la boîte de réception Gmail - Bonjour jules Dans Gmail, vous êtes le seul maître à bord Vidéo de la bo 17:15 Brouillons Plus -🗌 🕁 L'équipe Gmail Trois astuces pour profiter au mieux de Gmail - Bonjour jules Des fonctionnalités qui vont vous changer la vie Importez votre list 17:15 Q 🚬 jules 🗸 х Découvrez tout ce que Télécharger Gmail pour Þ Compte créé vous pouvez faire dans 10 % mobile Gmail Importer les contacts et Modifier la photo de <u>^</u> Choisir un thème <u>\*</u>+ Avancement de Ā profil les e-mails la configuration Pas de chat récent Démarrer un nouveau chat 0 Go (0 %) utilisés sur 15 Go © Google 2014 - Conditions d'utilisation et confidentialité Gérer

L'interface de Gmail s'ouvre immédiatement.

La **boîte de réception**, dans laquelle vous apercevez un seul mail, est sélectionnée par défaut.

Le courriel que vous avez reçu a été envoyé par l'équipe Gmail. Il vous souhaite la bienvenue et vous donne quelques conseils pour bien démarrer...

#### $\pi$

### Boîte de réception

- Les mails que vous recevrez ensuite seront classés dans tous trois onglets qui permet de mieux les trier :
- > Boîte de réception principale : réunit vos discussions (échanges d'e-mails) échangées avec vos contacts)
- L'onglet « Réseaux sociaux » : regroupe pour toutes les notifications de Twitter, Facebook si vous créez un compte Twitter/Facebook avec cette adresse de messagerie
- L'onglet « Promotions » : regroupe les newsletters, les offres promotionnelles que vous pourrez recevoir

#### Boîte de réception

|     | ~ Q                                                                                                    | a <del>teiter,105</del> 5@gmail.com <del>↓</del> |
|-----|----------------------------------------------------------------------------------------------------|--------------------------------------------------|
| Plu | 13 -                                                                                                    | 1–3 sur 3 < >                                    |
|     | 💒 Réseaux sociaux 📎 Promotions                                                                                             | s +                                              |
| ail | Le meilleur de Gmail, où que vous soyez - Bonjour jules Té                                                                 | Nouveau message _ 2 ×                            |
| ail | Facilitez-vous la vie avec la boîte de réception Gmail - Bo                                                                | À <b>adresse mail d'un correspondant</b> Cc Cci  |
| ail | Trois astuces pour profiter au mieux de Gmail - Bonjour ju                                                                 | Objet titre, nom du message                      |
|     | Compte crééDécouvrez tout ce que<br>vous pouvez faire dans<br>GmailChoisir un thèmeImporter les contacts et<br>les e-mails | texte du message                                 |
| o   | © Google 2014 - <u>Conditions d'utilisation</u>                                                                            | Envoyer <u>A</u>   U A O CO O                    |

#### J'ouvre un message

| Google                                    |                                       | - Q +logitheque 🏢 🤌                                                                                                    | ÷       |
|-------------------------------------------|---------------------------------------|----------------------------------------------------------------------------------------------------|---------|
| Gmail -                                   | · · · · · · · · · · · · · · · · · · · | 1–50 sur 103 < >                                                                                                    | ¢.      |
| NOUVEAU MESSAGE                           | Principale                            | Réseaux sociaux     9 nouveaux       Gomina Cédric, Vinocrate Sebastien,     Promotions     3 nouveaux       newsletter, SlideShare, Roxio     + |         |
| Boite de reception (7)<br>Messages suivis | 🗌 📩 🗅 L'équipe Orthodidacte           | [Orthodidacte] Votre exercice du jour - Ce message est envoyé par le système de coaching pédagogique de la plateforme Orth                       | 10 nov. |
| Important<br>Messages envoyés             | 🗌 🕁 🗅 SlideShare                      | Your expertise is requested! - We're inviting on the participate in a brief survey (about 5-7 minutes) to find participants for                  | 3 nov.  |
| Brouillons (1)                            | 🗌 💥 🕞 L'équipe Orthodidacte           | [Orthodidacte] SOS ! Adhérent introuvable ! - Cen sage est envoyé par le système de coaching pédagogique de la platefori                         | 3 nov.  |
| Cercles Déplacement                       | 🗌 💢 📄 no-reply                        | Bestätige bitte deine E-Mail-Adresse, um den Schlüssel zu en Hen - Hallo Ghostie, Wir freuen uns, dich an Bord begrüßen zu dü                    | 9 oct.  |
| Personnel                                 | 🔲 ☆ 📄 Gil Van Meeuwen (via Goo.       | Comptes Windows 8 - Partage avec droit de modification ouvrir : cliquez sur le                                                                   | 1 sept. |
| Plus 🕶                                    | 🔲 💥 📄 Gil Van Meeuwen (via Goo.       | Ateliers.sept.octobre.2014 - Partage avec droit de modific message s à la feuille de calcul suivant                                              | 20 août |
|                                           | 🗌 📩 📄 moi, catherine (2)              | hello - vais bien Le Mardi 20 mai 2014 17h13, logitheque medianeque reguneque regunaneque a écrit :                                              | 20 mai  |
|                                           | □ ☆ □ feedback                        | You have new notifications! - Symbaloo Symbaloo Volg ons op Twitter Like ons op Facebook You have new notifications! Webmib                      | 7 mai   |

#### Message ouvert

 $\pi$ 

|                                                                                                    | Pour le supprimer :                                                       |
|----------------------------------------------------------------------------------------------------|---------------------------------------------------------------------------|
| L'Obs - Actualités en temps réel, Info à la Une - Dumas, dettes et amour : les derniers jours de Jacques Vergé                                                                                                    |                                                                           |
| [Orthodidacte] Votre exercice du jour Boîte de réception x                                                                                                    | Cliquez sur la « corbeille »                                              |
| L'équipe Orthodidacte <coach@orthodidacte.com><br/>À moi 🗨</coach@orthodidacte.com>                                                                                                    | 10 nov. (II y a 1 jour) 📩 🔺 🔻                                             |
| Ce message est envoyé par le système de coaching pédagogique de la plateforme Orthodidacte.<br>Pour être sûr de recevoir tous les courriels, vous pouvez ajouter l'adresse <u>coach@orthodidacte.com</u> à votre carnet d'adre                                                                                                    | sses.                                                                     |
| Bonjour logitheque01,                                                                                                    |                                                                           |
| Rien de tel qu'une activité quotidienne pour progresser !<br>Connectez-vous sur <u>Orthodidacte</u> .                                                                                                    |                                                                           |
| À bientôt,<br>L'équipe Orthodidacte                                                                                                    |                                                                           |
| PS. Ce courriel a été généré automatiquement. Merci de ne pas y répondre. Vous pouvez ne plus recevoir de courriels du systèr<br>« Mon profil » (accès direct : <u>Orthodidacte</u> ).<br>Si vous souhaitez nous contacter, nous vous invitons à consulter la page de contact de notre site Internet : <u>http://www.orthodidact</u><br>Copyright © 2009-2014 Zeugmo S.A.S. Tous droits réservés. | me de coaching pédagogique en allant dans<br>e.com/societe/contact.html . |
|                                                                                                    |                                                                           |

![](_page_21_Picture_0.jpeg)

#### J'imprime un mail

![](_page_21_Figure_2.jpeg)

#### J'écris un courriel

![](_page_22_Figure_2.jpeg)

![](_page_23_Picture_0.jpeg)

#### Configurer Gmail sur la tablette

 $\mathcal{T}$ 

- Assurez-vous que votre tablette est connectée à Internet.
- Depuis le menu Applications, appuyez sur Gmail.
- Si vous n'avez pas entré une adresse de compte Gmail et votre mot de passe lorsque vous avez démarré votre tablette pour la première fois, suivez les instructions
- Remarque : Vous devez activer un compte Google avant de pouvoir utiliser Gmail. .

#### π

#### Ma boîte de réception

![](_page_25_Figure_2.jpeg)

#### L'interface

![](_page_26_Figure_2.jpeg)

#### $\pi$

![](_page_27_Picture_1.jpeg)

#### $\pi$

#### Je réponds à un message

![](_page_28_Figure_2.jpeg)

G.VM - 2017

#### Je visualise ou je télécharge une ou des images

π

![](_page_29_Picture_1.jpeg)

#### Je télécharge une photo

#### je m'envoie des photos

![](_page_30_Picture_3.jpeg)

J'appuie sur la flèche, je déclenche le téléchargement de la photo

![](_page_30_Picture_6.jpeg)

La photo est envoyé dans le dossier « Download »

DSC07214.JPG

![](_page_30_Picture_8.jpeg)

 $\mathcal{T}$ 

#### J'écris un message

![](_page_31_Figure_2.jpeg)

#### J'écris à..

| ← Nouveau message |                                      | @ <b>&gt;</b> : |
|-------------------|--------------------------------------|-----------------|
| D                 | De @gmail.com Vous                   |                 |
| Á                 | l'adresse mail de votre correpondant |                 |
| C                 | Dbjet Le titre du courrier           |                 |
| R                 | Rédigez votre message                |                 |
|                   | Le texte du courrier                 |                 |
|                   | G VM - 20                            | 17              |

#### $\pi$

|       | De 🤇    | _@gmail.com |                               |
|-------|---------|-------------|-------------------------------|
|       | À       |             | Toucher ici                   |
|       | Obiat   |             |                               |
|       |         | De <        | 2@gmail.com                   |
| Je gè | ere mes | À           | Destinataire principal        |
| envoi | S       | Сс          | Destinataires en copie        |
|       |         | Cci         | Destinataires en copie cachée |
|       |         | Objet       |                               |
|       |         | Rédigez     | z votre message               |
|       |         |             |                               |
|       |         |             |                               |
|       |         |             | G.VM - 2017                   |

#### $\pi$

#### Le champ "A" visibles par tous les destinataires

- C'est la solution la plus simple et la plus utilisée pour indiquer les destinataires de vos messages.
- Les adresses présentes dans le champ "A" sont visibles par tous les destinataires.
- Évitez d'inclure trop de destinataires dans le champ "A".
- Dans le cas où le champ "A" inclus un nombre trop important de destinataires, il est préférable de créer un groupe.

#### Le champ "Cc"

- Le champ "Cc", ou "copie carbone" permet de distinguer les destinataires principaux des destinataires secondaires.
- L'usage veut que l'on adresse un mail en "Cc" aux contacts dont on n'attend pas de réponse ou d'action directe.
- C'est une pratique plus que recommandée en entreprise ou lors d'échanges professionnels.
- Cela évite aussi les chaînes de réponses sans fin qui s'accumulent dans votre boîte mail.

#### Le champ "Cci"

- "Cci" signifie "Copie Carbone Invisible" aussi dénomme "Bcc" pour "Blind Carbon Copy" en anglais.
- C'est le champ correct à utiliser quand on veut envoyer une "copie cachée".
- Les adresses des destinataires inscrits en "Cci" n'apparaissent pas dans le mail reçu par les autres destinataires.
- On s'en sert essentiellement pour protéger l'anonymat de ses correspondants et éviter d'éparpiller sa liste de contacts aux quatre vents. C'est aussi utile pour qu'une personne reçoive l'email sans que le destinataire direct le sache.

#### $\pi$

![](_page_37_Picture_1.jpeg)

### Envoyez !

| b <u>ill</u> gmail.com                                                |          |  |
|-----------------------------------------------------------------------|----------|--|
| À 🔪 🔤                                                                 | + CC/CCI |  |
| Bonjour tout va                                                       |          |  |
| Ici il fait beau                                                      |          |  |
| Eupcake_tout_cho<br>T Ko Image<br>Message enregistré comme brouillon. |          |  |
| wessage en egist e comme brounon.                                     |          |  |
|                                                                       |          |  |

![](_page_39_Picture_0.jpeg)

G.VM - 2017

#### En résumé

Nouveau message

G

1. Assurez-vous que votre tablette est connectée à Internet. 2. Ouvrez le menu des applications, appuyez sur Gmail. 3. Appuyez sur la touche Menu, puis appuyez sur Composer. 4. Entrez les adresses de messagerie des destinataires, l'objet et le message. 5. Quand vous avez fini de composer votre message, appuyez sur Envoyer.

ENVOYER

#### Supprimer un message

![](_page_41_Figure_2.jpeg)

![](_page_42_Picture_1.jpeg)

#### Vous ne souhaitez pas utiliser Gmail

![](_page_43_Picture_1.jpeg)

ACI http://www.arobase.org/android/applications-messagerieandroid.htm

☆ Accueil » Applications » Android » 22 applications pour gérer ses e-mails sur Android – comparatif

### 22 applications pour gérer ses e-mails sur Android - comparatif

🕓 Mis à jour le 9 novembre 2015 🛛 오 1 commentaire

Longtemps, les possesseurs de smartphone ou tablette Android ont dû se contenter des applications <u>E-mail</u> et <u>Gmail</u>, installées par défaut, pour accéder à leurs messages. L'écosystème était nettement plus fourni sur iPhone ou iPad. Ce temps là est terminé, et désormais les applis de messagerie Android n'ont plus rien à envier à celles d'iOS.

De nombreuses applications sont ainsi disponibles dans le Google Play Store. Le plus dur aujourd'hui est de faire un choix. Quelles sont les meilleures ? Lesquels sont les mieux adaptées à votre usage du mail ? Voici notre comparatif pour vous aider.

#### Paramétrer la messagerie Tablette Android

![](_page_44_Figure_2.jpeg)

![](_page_44_Figure_3.jpeg)

G.VM - 2017

#### Renseigner les paramètres de la messagerie

| /ous pouvez<br>les comptes | configurer une messagerie pour la plupart<br>en quelques étapes seulement. |
|----------------------------|----------------------------------------------------------------------------|
| dresse e-mail              | -                                                                          |
| lot de passe               |                                                                            |

Configuration

Configurer un compte

Suivant

![](_page_45_Picture_5.jpeg)

 Sur le nouvel écran, vous devez entrer votre adresse e-mail (par exemple, robertdulac@monsite.com) et le mot de passe de la boite mail.

Appuyez ensuite sur «
 Suivant » :

| с | onfigurer | un compte               |                                                                                |    |       |      |     |     |            |
|---|-----------|-------------------------|--------------------------------------------------------------------------------|----|-------|------|-----|-----|------------|
|   | (         | Compte                  | ompte de messagerie                                                            |    |       |      |     |     |            |
|   | \<br>c    | ous pouve<br>les compte | z configurer une messagerie pour la plupart<br>s en quelques étapes seulement. |    |       |      |     |     |            |
|   | ٨         | dresse e-mail           | ail test@guidejalis.com                                                        |    |       |      |     |     |            |
|   | ħ         | fot de passe            |                                                                                | •• |       |      |     |     |            |
|   |           |                         |                                                                                |    |       |      |     |     |            |
|   |           |                         |                                                                                |    |       |      |     |     |            |
|   |           |                         |                                                                                |    |       |      |     |     |            |
|   |           |                         |                                                                                |    | _     |      |     | _   |            |
|   |           | Config                  | guration                                                                       |    |       | Suiv | ant |     |            |
|   |           |                         |                                                                                |    |       |      |     | _   |            |
|   | 2         | 3                       | 4                                                                              | 5  | 6     | 7    | 8   | 9   | 0          |
| _ |           |                         | Ξ                                                                              | Ξ  | Ξ     |      |     | Ξ   |            |
| 1 | z         | е                       | r                                                                              | t  | у     | u    | i   | 0   | р          |
|   |           |                         |                                                                                |    |       |      |     |     |            |
|   | S         | d                       | †                                                                              | g  | h     | J    | K   |     | m          |
|   | <u>م</u>  |                         | v                                                                              |    | v     | h    | n   | 6   | <b>2</b> 1 |
|   |           |                         | X                                                                              |    | I V I |      |     |     | <u>~</u>   |
|   | u         |                         |                                                                                |    |       |      |     |     | 5          |
| ₽ | @#_       |                         |                                                                                |    |       |      |     | . Т | erminé     |

 > Si c'est une messagerie via Internet (Gmail, Yahoo, la Poste... l'opération sera très simple.

Pour les messageries des FAI, il peut être nécessaire d'opérer une installation plus complexe

### Ça se complique !

- > Vous allez maintenant atterrir sur un écran vous demandant le type de compte.
- > Bien souvent c'est
- « Compte POP3 »

C'est à vérifier sur les document reçu de votre abonnement de messagerie FAI

| l ype de compte                    |            |
|------------------------------------|------------|
| De quel type de compte s'agit-il ? | Précédente |
| POP3                               |            |
|                                    |            |
| IMAP                               |            |
|                                    |            |
| Exchange                           |            |
|                                    |            |
|                                    |            |

Selon votre messagerie allez chercher les bonnes informations sur Internet ou via votre opérateur

![](_page_48_Picture_8.jpeg)

## Selon votre fournisseur Internet chercher les bonnes informations

![](_page_49_Picture_1.jpeg)

π